# Anleitung zur Konfiguration der FRITZ!Box hinter einem Cisco Router

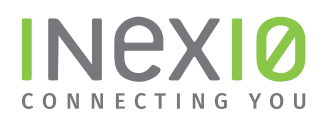

#### Verbinden Sie den Cisco Router mit Ihrer FRITZ!Box:

Hinweis: Bei älteren Fritz!Boxen, die keinen separaten WAN-Port haben, verwenden Sie bitte an der Stelle den LAN1-Port.

| Cisco Router |               |           |
|--------------|---------------|-----------|
|              |               | FRITZ!Box |
|              |               |           |
|              |               | <b>T</b>  |
|              | Netzwerkkabel | J         |
|              |               |           |

#### Schritt 1:

Öffnen Sie ein Browserfenster und geben Sie **fritz.box** in die Adressleiste ein. Sie gelangen auf die Loginseite Ihrer FRITZ!Box: Hinweis: Ihr PC muss an dieser Stelle noch nicht zwangsläufig mit dem Internet verbunden sein. Hilfreich ist es jedoch, wenn ihr PC mit Hilfe eines Netzwerkkabels eine Verbindung zur FRITZ!Box hergestellt hat.

Ihr Kennwot befindet sich auf der Rückseite des Geräts.

|        |                                                          | 🕒 Gast 🚦 |
|--------|----------------------------------------------------------|----------|
| FRITZ! | FRITZ!Box 7590                                           |          |
|        |                                                          |          |
|        | Willkommen bei Ihrer FRITZ!Box                           |          |
| → ***  | Bitte melden Sie sich mit Ihrem Kennwort an.<br>Kennwort |          |
|        | Kennwort vergessen? Anmelden                             |          |
|        |                                                          |          |
|        |                                                          |          |
|        |                                                          |          |

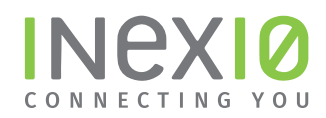

#### Schritt 2:

- 1. Klicken Sie am rechten oberen Rand auf das 3-Punkte-Menü.
- 2. Aktivieren Sie die "Erweiterte Ansicht", indem Sie auf den An/Aus-Schalter klicken.

| ● ● ● ◆ FRITZIBox 7590<br>← → C ③ Nicht sicher   fr | × +<br>itz.box                                                                                             |                                                                           | 0                                                  | Gast :       |   |
|-----------------------------------------------------|----------------------------------------------------------------------------------------------------|---------------------------------------------------------------------------|----------------------------------------------------|--------------|---|
| FRITZ!                                              | FRITZ!Box 7590<br>Übersicht                                                                                | FRITZINAS                                                                 | MyFRITZ!                                           | :            | - |
| û Übersicht                                         | Modell: FRITZ!Box 7590                                                                                     | FRITZ!OS: 07.12 - Version aktuell                                         |                                                    |              |   |
|                                                     | × +<br>92.168.178.1                                                                                        |                                                                           | Θ                                                  | Gast :       |   |
| FRITZ                                               | FRITZ!Box 7590                                                                                             |                                                                           | Abmelden                                           | ><br>19m 51s |   |
| Übersicht     Ülersicht     Internet     Telefonie  | Modell: FRITZ!Box 7590<br>Aktueller Energieverbrauch: 19 %<br>Verbindungen                                 | FRITZ!OS: 07.12 - Version aktuell                                         | Kennwort ändern<br>Erweiterte Ansicht<br>FRITZ!NAS |              | 2 |
| Heimnetz                                            | <ul> <li>Internet nicht verbunden</li> <li>Telefonie 1 Rufnummer aktiv, davon keine registriert</li> </ul> | DSL unterbrochen, Diagr     WAN nicht verbunden     LAN verbunden (LAN 1) | MyFRITZ!                                           |              |   |

## Schritt 3:

Klicken Sie in der Navigation auf Internet und anschließend auf Zugangsdaten.

Nehmen Sie folgende Auswahl vor:

- 1. Als Internetanbieter "Weitere Internetanbieter" und anschließend "anderer Internetanbieter" auswählen
- 2. Tragen Sie den Namen der Verbindung ein
- 3. "Anschluss an externes Modem oder Router" auswählen

| EphrZ                         | FRITZ!Box 7590                                                                                                    | FRITZ!NAS               | MyFRITZ!               |          |
|-------------------------------|----------------------------------------------------------------------------------------------------|-------------------------|------------------------|----------|
|                               | Internet > Zugangsdaten                                                                                                    |                         |                        |          |
| <ul> <li>Observice</li> </ul> | Internetzugang IPv6 LISP AVM-Dienste DNS-Server                                                                                                    |                         |                        |          |
|                               | Auf dieser Seite können Sie die Daten Ihres Internetzugangs einrichten und den Zugang bei Bedarf anpassen.                                                                                                    |                         |                        |          |
| Internet                      | Internetanbieter                                                                                                    |                         |                        |          |
| Online-Monitor                | Wählen Sie Ihren Internetanbieter aus.                                                                                                    |                         |                        |          |
| Zugangsdaten                  | Internetanbieter 1 weitere Internetanbieter                                                                                                    |                         |                        |          |
| Filter                        | anderer Internetanbieter                                                                                                    |                         |                        |          |
| Freigaben                     | Name 2. inexio                                                                                                    |                         |                        |          |
| MyFRITZ!-Konto                |                                                                                                    |                         |                        |          |
| DSL-Informationen             | Anschluss                                                                                                    |                         |                        |          |
| <b>S</b> Telefonie            | Geben Sie an, wie der Internetzugang hergestellt werden soll.                                                                                                    |                         |                        |          |
| Heimnetz                      | Anschluss an einen DSL-Anschluss                                                                                                    |                         |                        |          |
|                               | Wahlen Sie diesen Zugang, wenn die FRTIZ!Box mit dem DSL-Kabel mit Ihrem DSL-Anschluss verbunden<br>die Internetverbindung genutzt.                                                                                                    | ist. Das in der FRITZ!E | ox integrierte DSL-Moo | dem wird |
|                               | <ul> <li>Anschluss an ein Kabelmodem (Kabelanschluss)</li> </ul>                                                                                                    |                         |                        |          |
| E DECT                        | Wählen Sie diesen Zugang, wenn die FRITZ!Box über "WAN" an ein Kabelmodem, das die Internetverbin                                                                                                    | dung herstellt, angesc  | hlossen ist.           |          |
| 🖎 Diagnose 3.=                | Anschluss an externes Modem oder Router     Anschluss an externes Modem oder Router     Anschluss an externes Anschluss an externes Anschluss an externes Anschluss an externes     Anschluss an externes Anschluss an externes Anschluss an externes Anschluss an externes     Anschluss an externes Anschluss an externes Anschluss an externes Anschluss an externes Anschluss an externes Anschluss an externes Anschluss an externes Anschluss an externes Anschluss an externes Anschluss an externes Anschluss an externes Anschluss     Anschluss an externes Anschluss an externes Anschluss an e |                         |                        |          |
| System                        | Wählen Sie diesen Zugang, wenn die FRITZ!Box über "WAN" an ein bereits vorhandenes externes Moder                                                                                                    | n oder einen Router ar  | igeschlossen ist.      |          |
| Assistenten                   | Betriebsart                                                                                                    |                         |                        |          |
| Rechtliches Tipps & Tricks    |                                                                                                    |                         |                        |          |

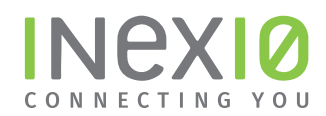

### Schritt 4:

Nehmen Sie folgende Auswahl vor:

#### 1. "Internetverbindung selbst aufbauen"

2. Bei "Werden Zugangsdaten benötigt?" – "**Nein**"

3. Tragen Sie in den Eingabefeldern "Downstream" und "Upstream" die Geschwindigkeitswerte Ihres Anschlusses ein.

4. Klicken Sie auf "Verbindungseinstellungen ändern".

5. Tragen Sie die IP-Adressen, die Sie Ihrem Zugangsdatenblatt entnehmen, in die entsprechenden Eingabefelder ein.

6. Klicken Sie anschließend "Übernehmen".

| ← → C ▲ Nicht sicher                                                                                                    | 192.168.178.1/# O G                                                                                                    | Bast         |
|----------------------------------------------------------------------------------------------------|----------------------------------------------------------------------------------------------------|--------------|
|                                                                                                    | FRITZ!Box 7590 FRITZ!NAS MyFRITZ!                                                                                                    |              |
|                                                                                                    | Internet > Zugangsdaten                                                                                                    | ?            |
| 🗘 Übersicht                                                                                                    | Internetzugang IPv6 LISP AVM-Dienste DNS-Server                                                                                                    |              |
| <ul> <li>Internet</li> </ul>                                                                                                    | Retriebsart                                                                                                    |              |
| Online-Monitor                                                                                                    | Geben Sie an, ob die FRITZ!Box die Internetverbindung selbst aufbaut oder eine vorhandene Internetverbindung mitbenutzt.                                                                                                    |              |
|                                                                                                    | <ul> <li>Internetverbindung selbst aufbauen</li> </ul>                                                                                                    |              |
| Filter                                                                                                    | Die FRITZ!Box stellt einen eigenen IP-Adressbereich zur Verfügung. Die Firewall bleibt dabei aktiviert.                                                                                                    |              |
| Freigaben                                                                                                    | Vorhandene Internetverbindung mitbenutzen (WLAN Mesh / IP-Client-Modus) Die EDITZ/Pay wird Teil des unshandenen Heimpetzes und übernimmet dissen IP Adressbareich. Die Einzuell des EDITZ/Pay wird dabei                                                                                                    |              |
| MuEDITZI Kanta                                                                                                    | deaktiviert. Ist der andere Router, der das Heimnetzes und übernimmt diesen in-Adressbereich. Die Friewalt der Ritzibox wird dabei<br>deaktiviert. Ist der andere Router, der das Heimnetz aufspannt, auch eine FRITZIBox mit WLAN Mesh-Funktion, kann die vorliegende                                                                                                    |              |
| MyFRI12:-Konto                                                                                                    | FRITZ!Box Teil des WLAN Mesh werden.                                                                                                    |              |
| DSL-Informationen                                                                                                    | Zugangsdaten                                                                                                    |              |
| <b>V</b> Telefonie                                                                                                    | Werden Zugangsdaten benötigt?                                                                                                    |              |
| 🖵 e' Heimnetz                                                                                                    | G Ja                                                                                                    |              |
| 🕤 WLAN 2.—                                                                                                    | Nein                                                                                                    |              |
| L DECT                                                                                                    |                                                                                                    |              |
|                                                                                                    |                                                                                                    |              |
| • • • • 🔶 FRITZ!Box 7590                                                                                                    | × +                                                                                                    |              |
| ← → C ▲ Nicht sicher                                                                                                    | 192.168.178.1/#                                                                                                    | ast          |
| $\wedge$                                                                                                    |                                                                                                    |              |
| FRITZ!                                                                                                    | FRITZ!NAS MyFRITZ!                                                                                                    |              |
|                                                                                                    | Internet > Zugangsdaten                                                                                                    | ?            |
|                                                                                                    |                                                                                                    |              |
|                                                                                                    | Internetzugang IPv6 LISP AVM-Dienste DNS-Server                                                                                                    |              |
| 🔒 Übersicht                                                                                                    | Internetzugang IPv6 LISP AVM-Dienste DNS-Server                                                                                                    |              |
| Übersicht     Minternet                                                                                                    | Internetzugang         IPv6         LISP         AVM-Dienste         DNS-Server           Verbindungseinstellungen                                                                                                    |              |
| Übersicht     Internet     Online-Monitor                                                                                                    | Internetzugang         IPv6         LISP         AVM-Dienste         DNS-Server           Verbindungseinstellungen         Die Verbindungseinstellungen sind bereits auf die am häufigsten verwendeten Werte eingestellt. Bei Bedarf können Sie diese Werte verändern         Ühertragungsgeschwindigkeit                                                                                                    | ı.           |
| <ul> <li>Übersicht</li> <li>Internet ^</li> <li>Online-Monitor</li> <li>Zugangsdaten</li> </ul>                                                                                                    | Internetzugang         IPv6         LISP         AVM-Dienste         DNS-Server           Verbindungseinstellungen         Die Verbindungseinstellungen sind bereits auf die am häufigsten verwendeten Werte eingestellt. Bei Bedarf können Sie diese Werte veränderr<br>Übertragungsgeschwindigkeit         Geben Sie die Geschwindigkeit                                                                                                    | n.<br>itigt. |
| Übersicht     Übersicht     Internet     Online-Monitor     Zugangsdaten     Filter                                                                                                    | Internetzugang         IPv6         LISP         AVM-Dienste         DNS-Server           Verbindungseinstellungen         Die Verbindungseinstellungen sind bereits auf die am häufigsten verwendeten Werte eingestellt. Bei Bedarf können Sie diese Werte veränderr<br>Übertragungsgeschwindigkeit         Geben Sie die Geschwindigkeit         Bei Geschwindigkeit Ihrer Internetverbindung an. Diese Werte werden zur Sicherung der Priorisierung der Netzwerkgeräte benör<br>Downstream         100         MBit/s                                                                                                    | n.<br>itigt. |
| <ul> <li>Übersicht</li> <li>Internet ^</li> <li>Online-Monitor</li> <li>Zugangsdaten</li> <li>Filter</li> <li>Freigaben</li> <li>3.</li> </ul>                                                                                                    | Internetzugang       IPv6       LISP       AVM-Dienste       DNS-Server         Verbindungseinstellungen       Die Verbindungseinstellungen sind bereits auf die am häufigsten verwendeten Werte eingestellt. Bei Bedarf können Sie diese Werte verändern Übertragungsgeschwindigkeit       Geben Sie die Geschwindigkeit Ihrer Internetverbindung an. Diese Werte werden zur Sicherung der Priorisierung der Netzwerkgeräte benör Downstream         100       MBit/s         10       MBit/s                                                                                                    | n.<br>itigt. |
|                                                                                                    | Internetzugang       IPv6       LISP       AVM-Dienste       DNS-Server         Verbindungseinstellungen       Die Verbindungseinstellungen sind bereits auf die am häufigsten verwendeten Werte eingestellt. Bei Bedarf können Sie diese Werte veränderr       Übertragungsgeschwindigkeit         Geben Sie die Geschwindigkeit Ihrer Internetverbindung an. Diese Werte werden zur Sicherung der Priorisierung der Netzwerkgeräte benö       Downstream       100         MBit/s       Upstream       10       MBit/s                                                                                                    | n.<br>itigt. |
| Übersicht     Jinternet     Online-Monitor     Zugangsdaten     Filter     Freigaben     MyFRITZI-Konto     4,                                                                                                    | Internetzugang       IPv6       LISP       AVM-Dienste       DNS-Server         Verbindungseinstellungen       Die Verbindungseinstellungen sind bereits auf die am häufigsten verwendeten Werte eingestellt. Bei Bedarf können Sie diese Werte veränderr<br>Übertragungsgeschwindigkeit       Geben Sie die Geschwindigkeit Ihrer Internetverbindung an. Diese Werte werden zur Sicherung der Priorisierung der Netzwerkgeräte benö<br>Downstream       100       MBit/s<br>Upstream       10       MBit/s         Verbindungseinstellungen ändern ▲       10       MBit/s       10       MBit/s                                                                                                    | n.<br>itigt. |
| Übersicht     Jinternet     Online-Monitor     Zugangsdaten     Filter     Fiegaben     MyFRITZI-Konto     4.                                                                                                    | Internetzugang       IPv6       LISP       AVM-Dienste       DNS-Server         Verbindungseinstellungen       Die Verbindungseinstellungen sind bereits auf die am häufigsten verwendeten Werte eingestellt. Bei Bedarf können Sie diese Werte veränderr<br>Übertragungsgeschwindigkeit       Geben Sie die Geschwindigkeit Ihrer Internetverbindung an. Diese Werte werden zur Sicherung der Priorisierung der Netzwerkgeräte benör<br>Downstream       100       MBit/s         Upstream       10       MBit/s       Verbindungseinstellungen ändern ▲                                                                                                    | ı.           |
|                                                                                                    | Internetzugang       IPv6       LISP       AVM-Dienste       DNS-Server         Verbindungseinstellungen       Die Verbindungseinstellungen sind bereits auf die am häufigsten verwendeten Werte eingestellt. Bei Bedarf können Sie diese Werte verändern Übertragungsgeschwindigkeit       Geben Sie die Geschwindigkeit Ihrer Internetverbindung an. Diese Werte werden zur Sicherung der Priorisierung der Netzwerkgeräte benör Downstream         100       MBit/s         Upstream       10         10       MBit/s         Verbindungseinstellungen ändern •                                                                                                    | ı.           |
|                                                                                                    | Internetzugang       IPv6       LISP       AVM-Dienste       DNS-Server         Verbindungseinstellungen       Die Verbindungseinstellungen sind bereits auf die am häufigsten verwendeten Werte eingestellt. Bei Bedarf können Sie diese Werte verändern Übertragungsgeschwindigkeit       Geben Sie die Geschwindigkeit threr Internetverbindung an. Diese Werte werden zur Sicherung der Priorisierung der Netzwerkgeräte benör Downstream         100       MBit/s         Upstream       100         MBit/s         Verbindungseinstellungen ändern                                                                                                    | ı.           |
|                                                                                                    | Internetzugang       IPv6       LISP       AVM-Dienste       DNS-Server         Verbindungseinstellungen       Die Verbindungseinstellungen sind bereits auf die am häufigsten verwendeten Werte eingestellt. Bei Bedarf können Sie diese Werte veränderr<br>Übertragungsgeschwindigkeit       Geben Sie die Geschwindigkeit Ihrer Internetverbindung an. Diese Werte werden zur Sicherung der Priorisierung der Netzwerkgeräte benö<br>Downstream       100       MBit/s         Upstream       10       MBit/s       Verbindungseinstellungen ändern •         DHCP-Hostname       fritz.box       •       IP-Adresse         Padresse       IP-Adresse       IP-Adresse                                                                                                    | ı.           |
|                                                                                                    | Internetzugang       IPv6       LISP       AVM-Dienste       DNS-Server         Verbindungseinstellungen       Die Verbindungseinstellungen sind bereits auf die am häufigsten verwendeten Werte eingestellt. Bei Bedarf können Sie diese Werte veränderr<br>Übertragungsgeschwindigkeit       Geben Sie die Geschwindigkeit Ihrer Internetverbindung an. Diese Werte werden zur Sicherung der Priorisierung der Netzwerkgeräte benö<br>Downstream       100       MBit/s         Upstream       10       MBit/s       Verbindungseinstellungen ändern •         DHCP-Hostname       fritz.box                                                                                                    | n.<br>itigt. |
| Übersicht     Übersicht     Online-Monitor     Zugangsdaten     Filter     A     MyFRITZI-Konto     Zugangsdaten     Filter     Zugangsdaten     Filter     Freigaben     Filter     Freigaben     K-FUTZI Konte     Konten     Konten    | Internetzugang       IPv6       LISP       AVM-Dienste       DNS-Server         Verbindungseinstellungen       Die Verbindungseinstellungen sind bereits auf die am häufigsten verwendeten Werte eingestellt. Bei Bedarf können Sie diese Werte verändern Übertragungsgeschwindigkeit       Geben Sie die Geschwindigkeit Ihrer Internetverbindung an. Diese Werte werden zur Sicherung der Priorisierung der Netzwerkgeräte benö         Downstream       100       MBit/s         Upstream       10       MBit/s         Verbindungseinstellungen ändern ▲           DHCP-Hostname       fritz.box          IP-Adresse       .       .         Subnetzmaske       .       .                                                                                                    | ı.           |
|                                                                                                    | Internetzugang       IPv6       LISP       AVM-Dienste       DNS-Server         Verbindungseinstellungen       Die Verbindungseinstellungen sind bereits auf die am häufigsten verwendeten Werte eingestellt. Bei Bedarf können Sie diese Werte verändern Übertragungsgeschwindigkeit       Geben Sie die Geschwindigkeit Ihrer Internetverbindung an. Diese Werte werden zur Sicherung der Priorisierung der Netzwerkgeräte benör Downstream         100       MBit/s       Upstream       100         Verbindungseinstellungen ändern ▲       100       MBit/s         DHCP-Hostname       fritz.box                                                                                                    | ı.           |
|                                                                                                    | Internetzugang       IPv6       LISP       AVM-Dienste       DNS-Server         Verbindungseinstellungen       Die Verbindungseinstellungen sind bereits auf die am häufigsten verwendeten Werte eingestellt. Bei Bedarf können Sie diese Werte verändern Übertragungsgeschwindigkeit       Geben Sie die Geschwindigkeit Ihrer Internetverbindung an. Diese Werte werden zur Sicherung der Priorisierung der Netzwerkgeräte benör Downstream         Downstream       100       MBit/s         Upstream       10       MBit/s         Verbindungseinstellungen ändern •          DHCP-Hostname       fritz.box         IP-Adresse       .       .         Subnetzmaske       .       .         Standard-Gateway       .       .         Sekundärer DNS-       .       .                                                                                                    | n.<br>itigt. |
|                                                                                                    | Internetzugang       IPv6       LISP       AVM-Dienste       DNS-Server         Verbindungseinstellungen       Die Verbindungseinstellungen sind bereits auf die am häufigsten verwendeten Werte eingestellt. Bei Bedarf können Sie diese Werte veränderr<br>Übertragungsgeschwindigkeit Ihrer Internetverbindung an. Diese Werte werden zur Sicherung der Priorisierung der Netzwerkgeräte benör<br>Downstream       100       MBit/s         Upstream       100       MBit/s       Verbindungseinstellungen ändern •         DHCP-Hostname       fritz.box                                                                                                    | itigt.       |
| Übersicht     Internet     Online-Monitor     Zugangsdaten     Freigaben     MyFRITZI-Konto     Zugangsdaten     Filter     Figaben     MyFRITZI-Konto     DSL-Informationen     Telefonie     Filter     Telefonie     Filter     Telefonie     Filter     Telefonie     Filter     Telefonie     Filter     Telefonie     Filter     Telefonie     Filter     Telefonie     Telefonie     Filter     Telefonie     Telefonie     Telefoni | Internetzugang       IPv6       LISP       AVM-Dienste       DNS-Server         Verbindungseinstellungen       Die Verbindungseinstellungen sind bereits auf die am häufigsten verwendeten Werte eingestellt. Bei Bedarf können Sie diese Werte verändern Übertragungsgeschwindigkeit       Geben Sie die Geschwindigkeit threr Internetverbindung an. Diese Werte werden zur Sicherung der Priorisierung der Netzwerkgeräte benör Downstream         Downstream       100       MBit/s         Verbindungseinstellungen ändern 10       MBit/s         Verbindungseinstellungen ändern 10       MBit/s         PHCP-Hostname       fritz.box         IP-Adresse       .         IP-Adresse       .         Subnetzmaske       .         Standard-Gateway       .         Primärer DNS-Server       .         Server       .         PPPDE-Passthrough                                                                                                    | itigt.       |
| Übersicht     Übersicht     Online-Monitor     Zugangsdaten     Filter     Filter     NyFRITZI-Konto     Zugangsdaten     Urung      Filter     Filter     Filter     Filter     Filter     Freigaben     MyFRITZI-Konto     DSL-Informationen     Telefonie     Heimnetz     WLAN     WLAN     WLAN                                                                                                    | Internetzugang       IPv6       LISP       AVM-Dienste       DNS-Server         Verbindungseinstellungen       Die Verbindungseinstellungen sind bereits auf die am häufigsten verwendeten Werte eingestellt. Bei Bedarf können Sie diese Werte veränderr<br>Übertragungsgeschwindigkeit       Geben Sie die Geschwindigkeit Ihrer Internetverbindung an. Diese Werte werden zur Sicherung der Priorisierung der Netzwerkgeräte benö         Downstream       100       MBit/s         Upstream       10       MBit/s         Verbindungseinstellungen ändern •       IP-Adresse       •         PI-Adresse       •       •         Standard-Gateway       •       •         Primärer DNS-Server       •       •         Server       •       •         PPPoE-Passthrough       •       •         Aktivieren Sie diese Option nur dann, wenn Sie eine zusätzliche eigene Internetverbindung für ein Netzwerkgerät im Heimnetz benötigen.                                                                                                    | ı.           |
| Internet       ∧         Online-Monitor       ∧         Zugangsdaten       ∧         Filter       3.         Freigaben       4.         MyFRITZI-Konto       4.         Conline-Monitor       5.         Freigaben       5.         Freigaben       5.         MyFRITZI-Konto       DSL-Informationen         SL-Informationen       \$         Telefonie       ↓         WLAN       DECT                                                                                                    | Internetzugang       IPv6       LISP       AVM-Dienste       DNS-Server         Verbindungseinstellungen       Die Verbindungseinstellungen sind bereits auf die am häufigsten verwendeten Werte eingestellt. Bei Bedarf können Sie diese Werte veränderr<br>Übertragungsgeschwindigkeit       Geben Sie die Geschwindigkeit Ihrer Internetverbindung an. Diese Werte werden zur Sicherung der Priorisierung der Netzwerkgeräte benö<br>Downstream         Downstream       100       MBit/S         Upstream       10       MBit/S         Verbindungseinstellungen ändern       0       MBit/S         Verbindungseinstellungen ändern       0       MBit/S         PHCP-Hostname       fritz.box       0         IP-Adresse       0       0         Subnetzmaske       0       0         Standard-Gateway       0       0         Server       0       0         PPPoE-Passthrough       0       0         Aktivieren Sie diese Option nur dann, wenn Sie eine zusätzliche eigene Internetverbindung für ein Netzwerkgerät im Heimnetz benötigen.                                                                                                    | n.           |
| Internet       ∧         Online-Monitor       ∧         Zugangsdaten       ∧         Filter       3.         Freigaben       4.         MyFRITZI-Konto       4.         Freigaben       4.         Online-Monitor       5.         Freigaben       MyFRITZI-Konto         DSL-Informationen       5.         Y Telefonie       ↓         WLAN       ↓         Diagnose       1                                                                                                    | Internetzugang       IPv6       LISP       AVM-Dienste       DNS-Server         Verbindungseinstellungen       Die Verbindungseinstellungen sind bereits auf die am häufigsten verwendeten Werte eingestellt. Bei Bedarf können Sie diese Werte veränderr<br>Übertragungsgeschwindigkeit       Geben Sie die Geschwindigkeit Ihrer Internetverbindung an. Diese Werte werden zur Sicherung der Priorisierung der Netzwerkgeräte benö<br>Downstream       100 MBit/s         Upstream       100 MBit/s       Upstream       10 MBit/s         Verbindungseinstellungen ändern =       IP-Adresse       IP-Adresse       IP-Adresse         IP-Adresse       IP-Adresse       IP-Adresse       IP-Adresse         Subnetzmaske       IP-IP-Adresse       IP-IP-Adresse       IP-IP-Adresse         Primärer DNS-Server       IP-IP-IP-Server       IP-IP-IP-Server       IP-IP-IP-Server         PPPOE-Passthrough       Aktivieren Sie diese Option nur dann, wenn Sie eine zusätzliche eigene Internetverbindung für ein Netzwerkgerät im Heimnetz benötigen.         Achtung:       Es entstehen zusätzliche Kosten für die Internetverbindungen, die von angeschlossenen Netzwerkgeräten selbst aufgebaut werden. | n.<br>itigt. |

inexio Informationstechnologie und Telekommunikation GmbH | Am Saaraltarm 1 | 66740 Saarlouis Mehr Infos erhalten Sie auf inexio.net oder unter Telefonnummer +49 6831 935-0